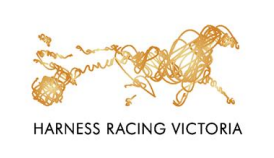

# Participant instructions for accessing COVID-19 Vaccination Status

ORG-PU-102 (15 OCT 2021)

# How to access your COVID-19 vaccination certificate and/or immunisation history statement.

Evidence of fully vaccinated status is a condition of entry into racetracks from Friday 26 November. This applies to all HRV and club employees, participants, volunteers and patrons over the age of 18 years.

There are a number of ways you can show proof of your vaccination, depending on your situation:

#### SERVICES VICTORIA APP

Once you are fully vaccinated, you can link your COVID-19 digital certificate to the Services Victoria app from your MyGov or Medicare app.

Detailed instructions can be found at:

Services Victoria - adding your COVID-19 digital certificate. OR

How to get proof of your COVID-19 vaccination

There are also some 'how to' videos available online.

Once you add your COVID-19 digital certificate to the services Victoria app, you will be able to show your vaccination certificate to verify your vaccination status when you check-in using a QR code.

#### **SMARTPHONE WALLET**

Once you are fully vaccinated, you can display your **COVID-19 digital** certificate via a smartphone wallet.

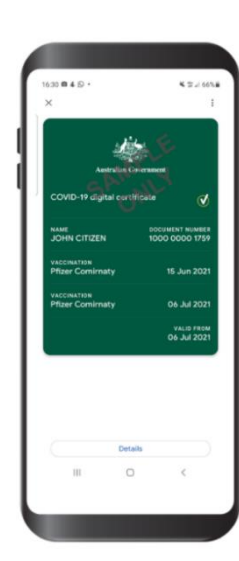

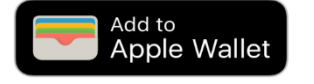

Uncontrolled document when printed

Version number: 5 Date: 16/12/2021

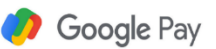

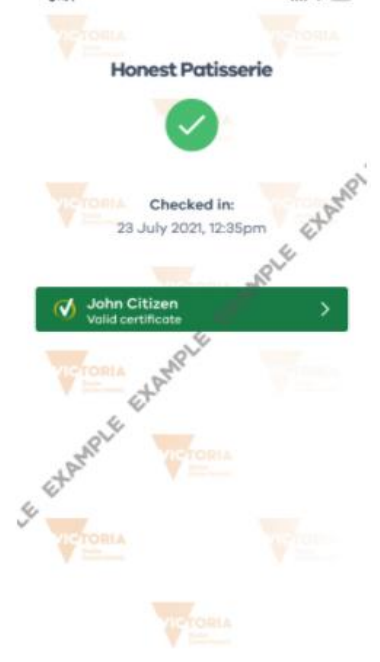

OFFICIAL

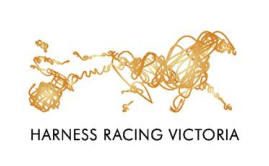

## Participant instructions for accessing COVID-19 Vaccination Status

## ORG-PU-102 (15 OCT 2021)

#### PRINTED COPY (PAPER)

If you **do not** have a smartphone, you can provide your COVID-19 digital certificate or your immunisation history statement as **hard copy** (paper) evidence of vaccination status. You must also provide photographic identification, such as your driver's licence.

You can obtain the document by:

- Calling Services Australia on 1800 653 809 and asking them to send your Immunisation History Statement to you. It may take up to 14 days to arrive in the post.
- Printing your COVID-19 digital certificate or immunisation history statement at home, via the <u>MyGov</u> website.
- Asking your vaccination provider, medical practitioner or the Australian Immunisation Register for a printed version of your COVID-19 digital certificate or immunisation history statement.

#### How to access your immunisation history statement

(The immunisation history statement shows your first and second COVID-19 vaccinations as well as other recorded vaccinations that you may have had.)

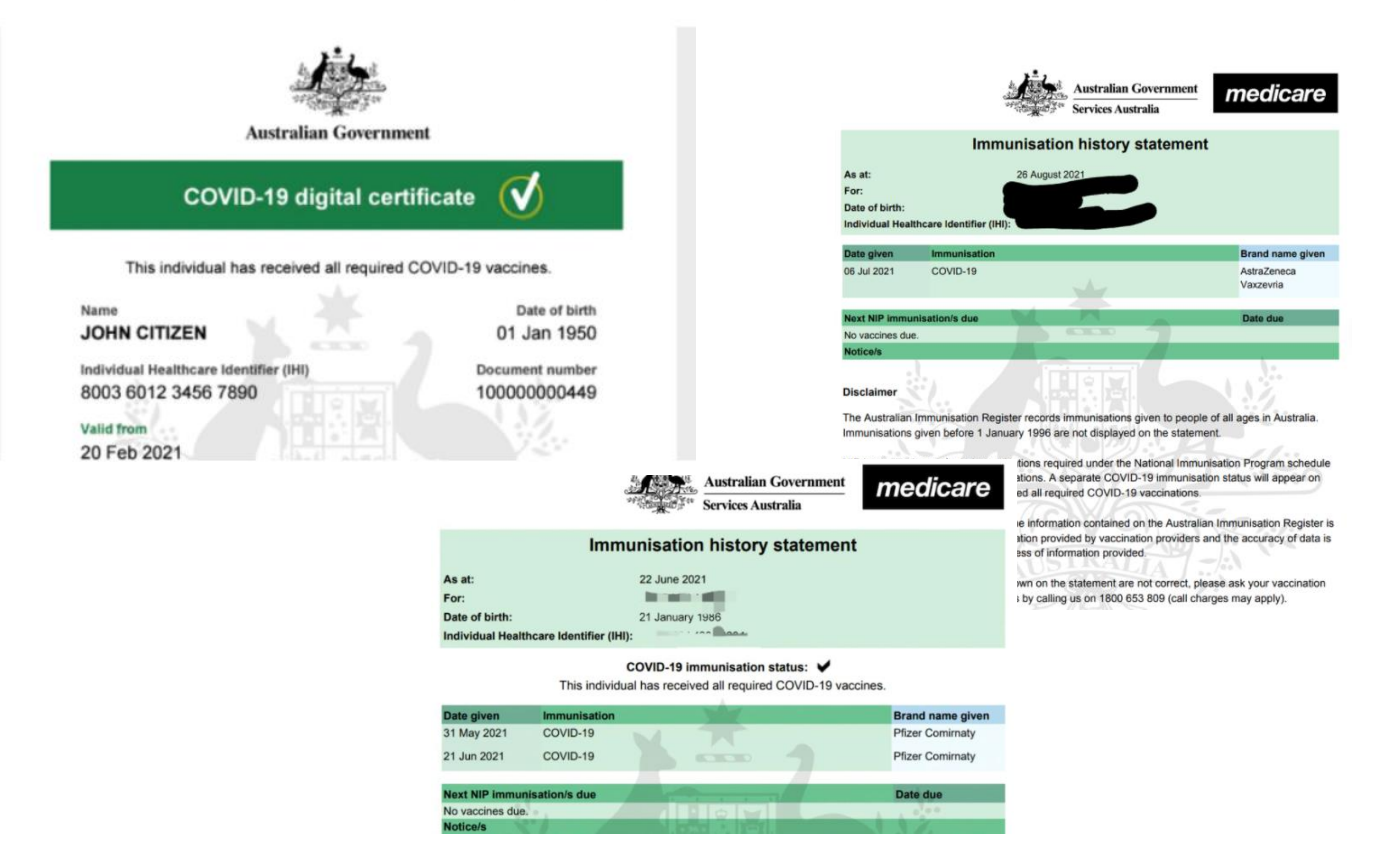

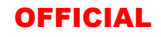

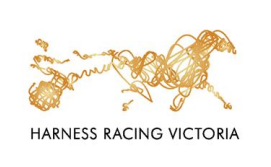

## Participant instructions for accessing COVID-19 Vaccination Status

#### **MEDICAL EXEMPTION**

You must provide photographic identification, such as your driver's licence, along with:

An *Australian Immunisation Register immunisation medical exemption form* that is completed and signed by your medical practitioner and states that you are unable to receive a dose, or a further dose of a COVID-19 vaccination due to a medical contraindication or acute medical illness. Regular doctor's certificates will not be accepted.

| When to use this form                                                                                                    | Vaccines exempt due to medical contraindication                                                                                                    |
|----------------------------------------------------------------------------------------------------|----------------------------------------------------------------------------------------------------|
| Use this form if you are a general practitioner, paediatrician, clinical<br>immunologist, infectious disease physician or public health physician<br>and would like to notify the Australian Immunisation Register (AIR)<br>of an individual who has a vaccine exemption due to a medical<br>contraindication or natural immunity. | The medical basis for vaccine exemption is to be based on guidance in <i>The Australian Immunisation Handbook</i> . Advice on what constitutes a valid medical exemption to vaccination is provided on page 3 of this form. |
| You can record a vaccine exemption due to a medical<br>contraindication or natural immunity online through the AIR site.<br>Vaccine exemptions recorded on the AIR site are processed<br>immediately.                                                                                                    | <ul> <li>6 The individual identified on this form has a:</li> <li>permanent vaccine exemption due to medical contraindication because of the following:</li> <li>Tick can cal:</li> </ul>                                   |
| This form will not be accepted if it has been altered in any way or is incomplete.                                                                                                    | previous anaphylaxis (to vaccine/vaccine componen                                                                                                    |

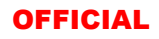

**COVID-19 Digital Certificate** 

saved to smart phone

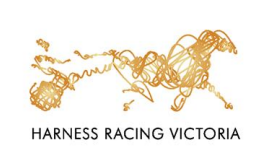

## Participant instructions for accessing COVID-19 Vaccination Status

ORG-PU-102 (15 OCT 2021)

### SUMMARY OF ACCEPTABLE VACCINATION STATUS EVIDENCE

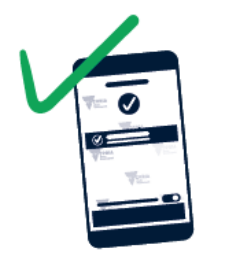

**COVID-19 Digital Certificate** via the Service Victoria app

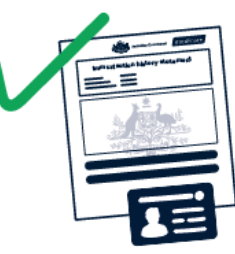

Printed copy of Immunisation History Statement together with photo ID

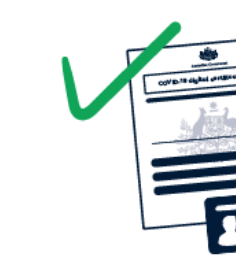

Printed copy of COVID-19 Digital Certificate together with photo ID

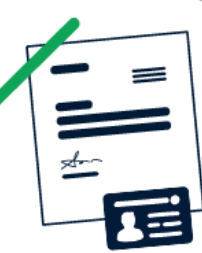

Medical Exemption together with photo ID

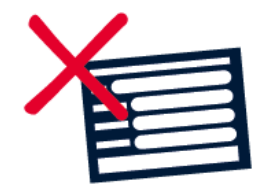

**Vaccine Appointment Card** 

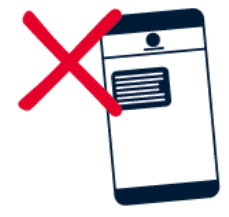

Negative COVID-19 test results

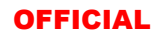